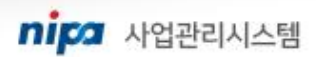

nipa ಶತ್ವಲಿಲ್ಲಿ ನಿರಿದಿ

# NIPA 사업관리시스템 사용자매뉴얼 - 회원가입

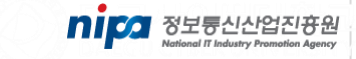

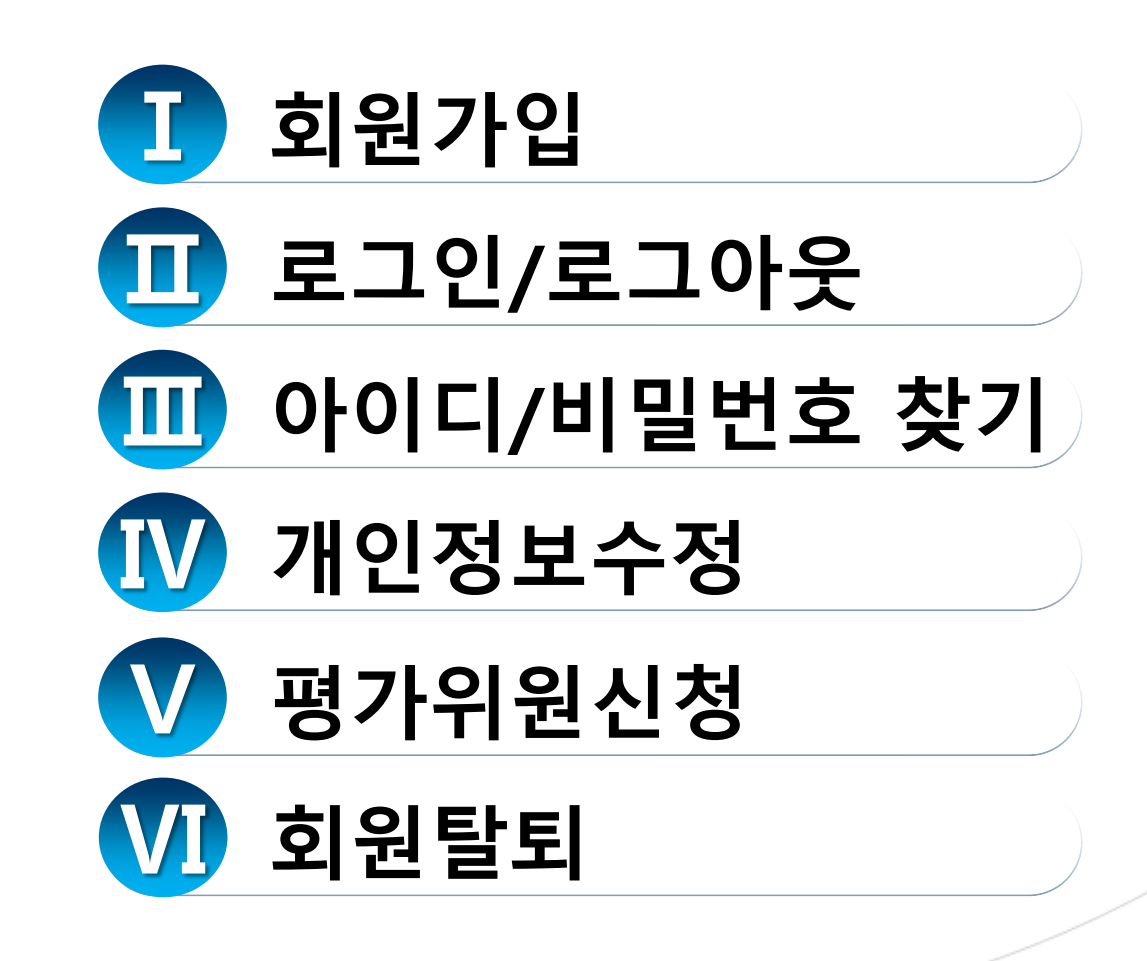

#### nip 사업관리시스템

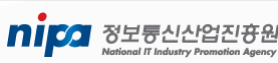

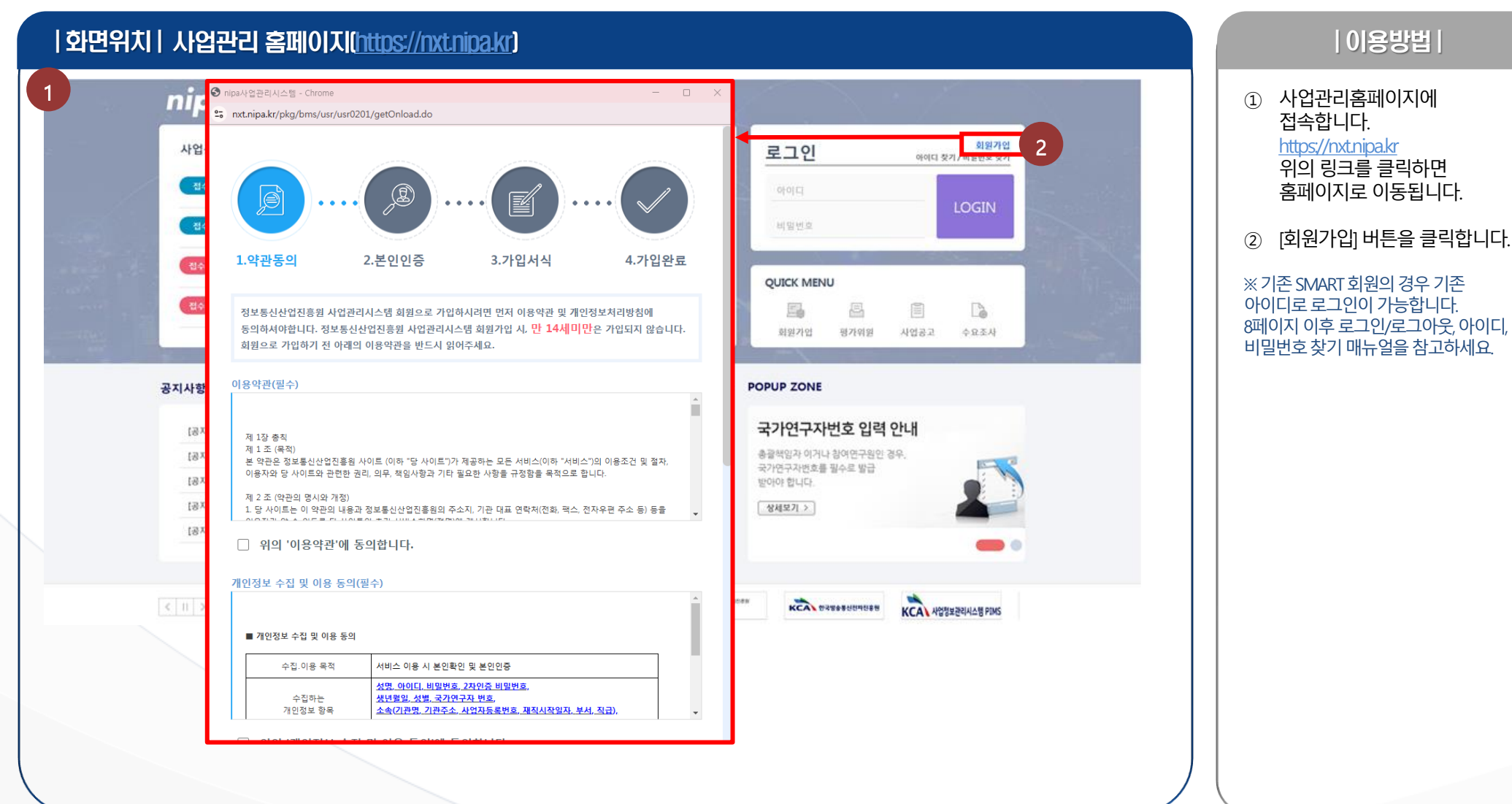

## 1) 회원가입(1/5)

• 사업관리 홈페이지 접속 후 회원가입 버튼을 클릭합니다.

<u>.</u> 회원가입

FI

NIPA 사업관리시스템

## 1) 회원가입(2/5)

• 회원가입 화면을 통해 가입을 진행합니다.

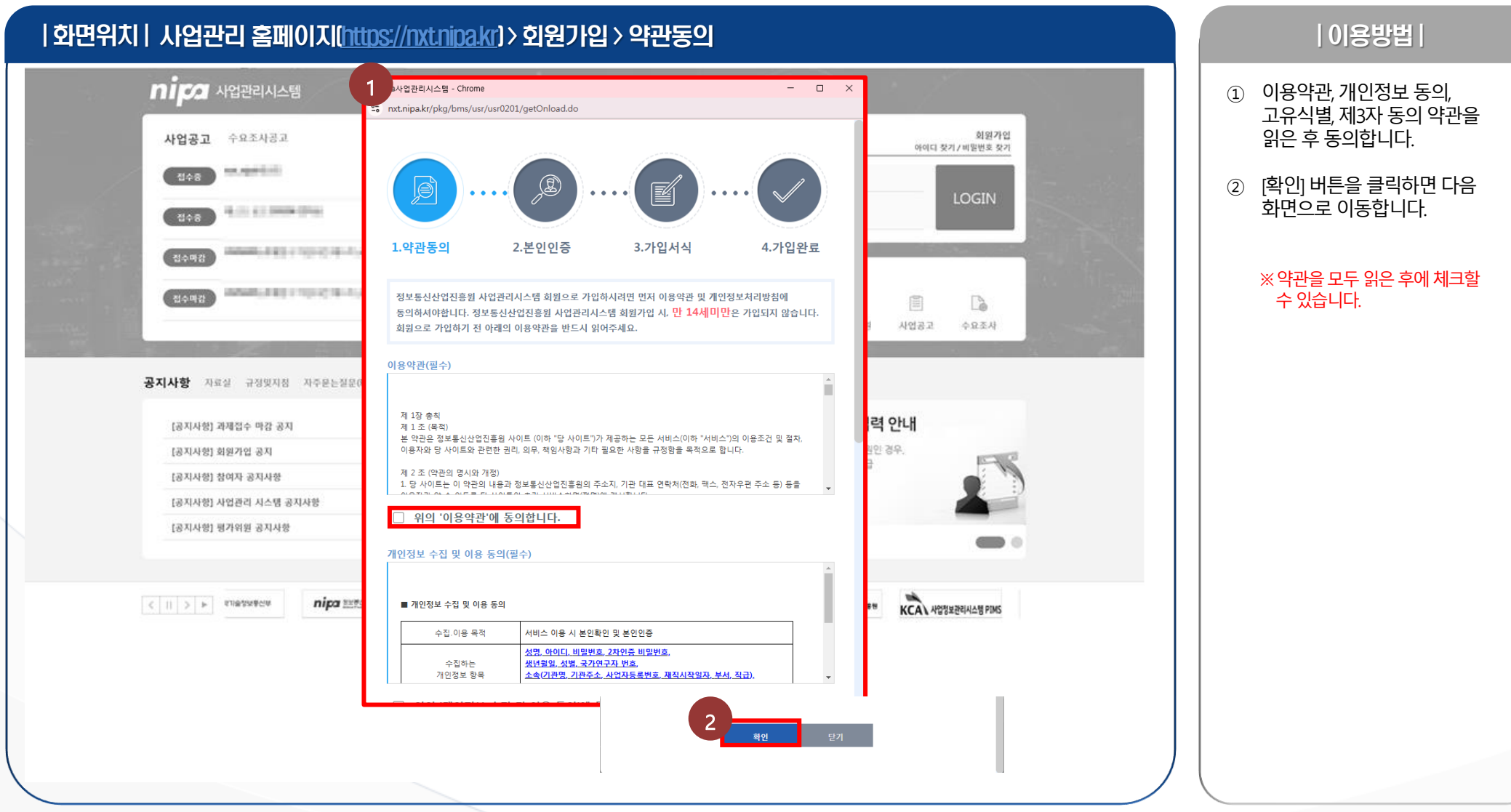

4

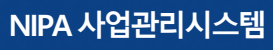

**미 5 정보통신산업진 8원** 

## 1) 회원가입(3/5)

• 회원가입 화면을 통해 가입을 진행합니다.

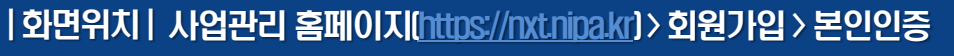

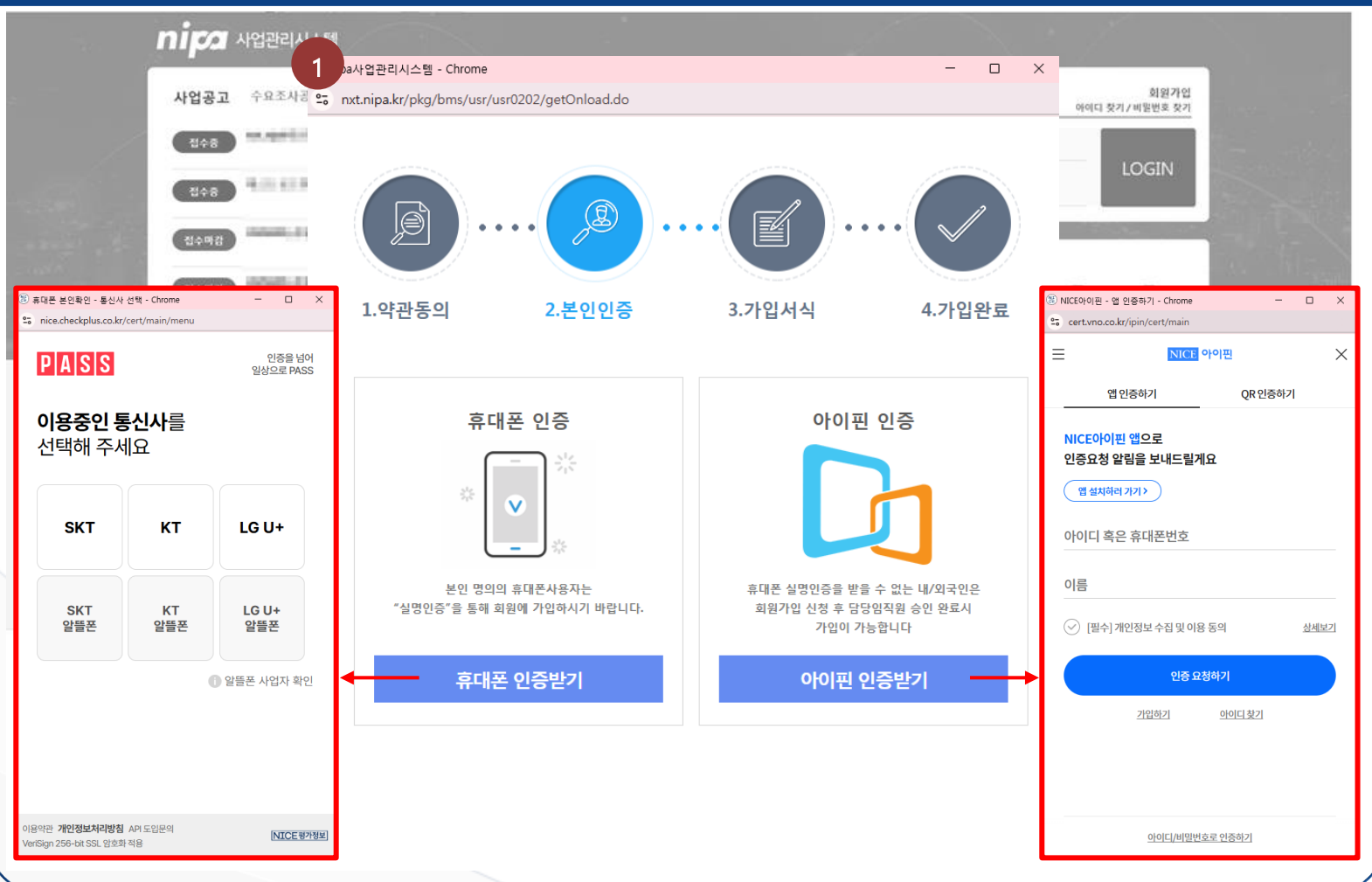

|이용방법|

 휴대폰 또는 아이핀을 통해 본인인증을 진행합니다.

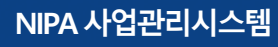

nipa 사업관리시스템

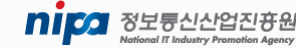

### 1) 회원가입(4/5)

• 회원가입 화면을 통해 가입을 진행합니다.

#### | 화면위치| 사업관리 홈페이지(<u>https://nxt.nipa.kr</u>) > 회원가입 > 가입서식

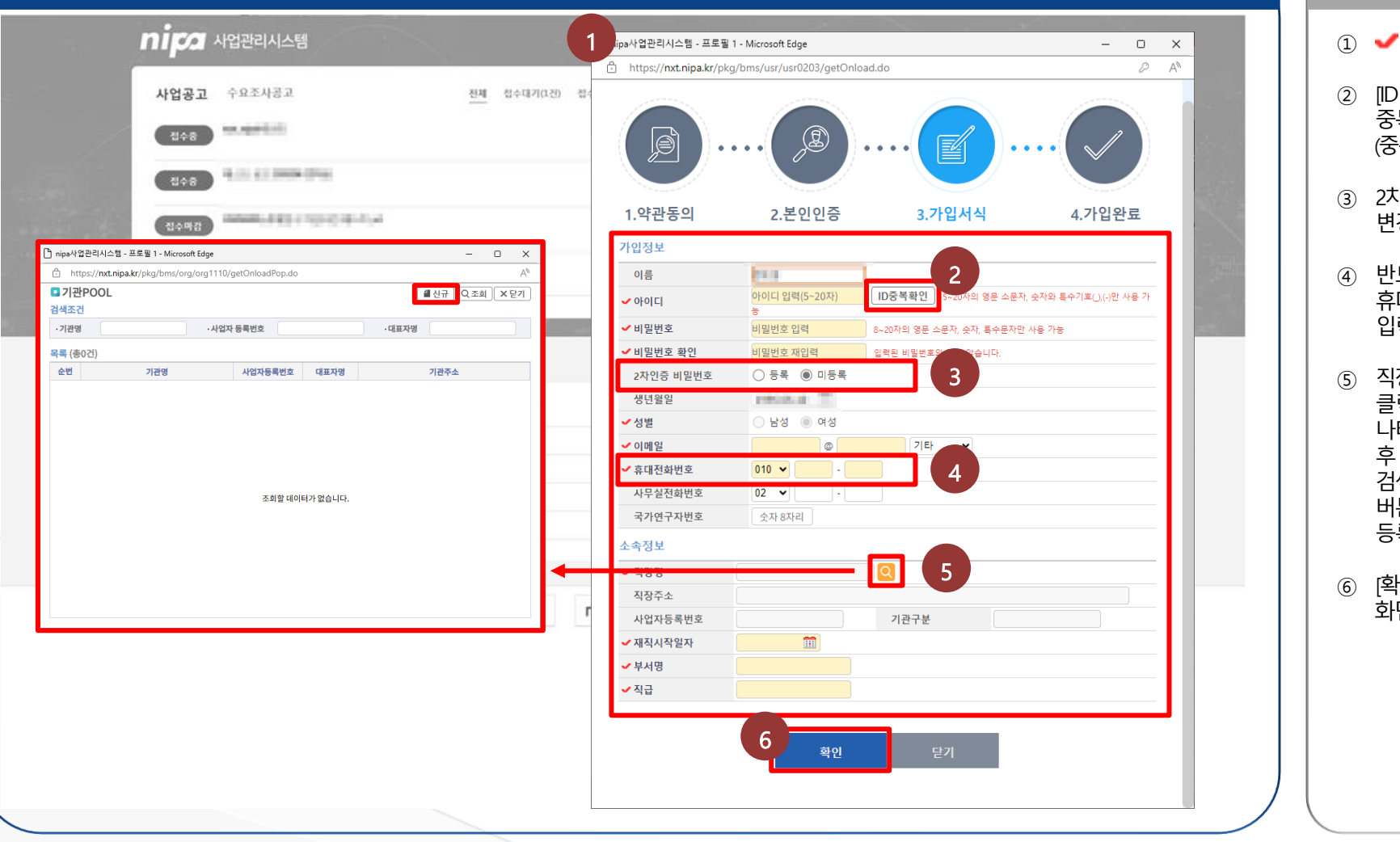

### | 이용방법 | ✔ 항목을 입력합니다. ID 중복확인] 버튼을 클릭하면 중복 확인이 가능합니다. (중복시 사용불가) 2차인증 비밀번호는 비밀번호 변경시 활용됩니다. 반드시 본인인증시 사용한 휴대전화번호와 같은 번호를 입력해야합니다. 직장명의 [돋보기] 버튼을 클릭하여 기관 팝업이 나타납니다. 원하는 기관을 검색 후 더블클릭하여 선택하거나 검색 결과가 없을 시 신규 버튼을 클릭하여 신규 등록합니다. [확인] 버튼을 클릭하면 다음 화면으로 이동합니다.

nipa 사업관리시스템

NIPA 사업관리시스템

## 1) 회원가입(5/5)

• 회원가입 화면을 통해 가입을 진행합니다.

### |화면위치| 사업관리 홈페이지(https://nxt.nipa.kr]> 회원가입 > 가입완료

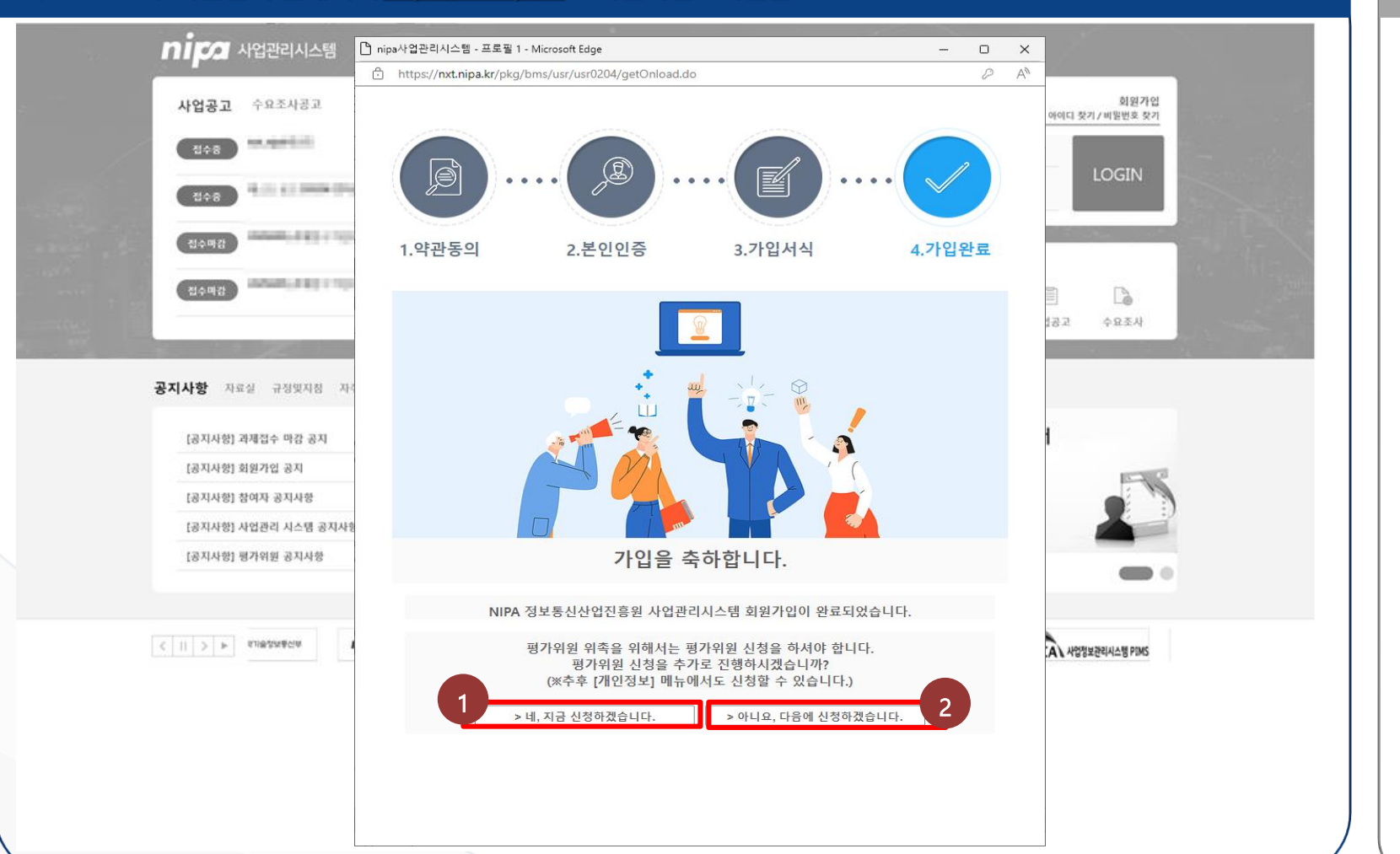

#### | 이용방법 |

- [네, 지금 신청하겠습니다.]을 클릭하면 평가위원 신청 화면으로 이동합니다.
- ② [아니요, 다음에 신청하겠습니다.] 버튼을 클릭하면 가입이 완료됩니다.

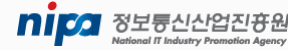

nipa 사업관리시스템

# 2. 로그인/로그아웃

### 1) 로그인

• 로그인을 통해 사업관리 메인 HOME에 접속합니다.

|화면위치| 사업관리 홈페이지(<u>https://nxt.nipa.kr</u>)> 아이디 찾기

#### ※ 기존 SMART 회원의 경우 기존 아이디로 로그인이 가능합니다.

① 아이디와 비밀번호 입력 후 [LOGIN] 버튼을 클릭하면 메인 . 홈페이지로 이동합니다.

|이용방법|

|         |                                                                     |                                                                                                    |                 |                 |                                                    | -                 | $\lambda$            | 히의가이               |
|---------|---------------------------------------------------------------------|----------------------------------------------------------------------------------------------------|-----------------|-----------------|----------------------------------------------------|-------------------|----------------------|--------------------|
|         | 사업공고 수                                                              | *요소사공고                                                                                                    | 전체 접수대기(1건)     | 접수중(17건) 접수미    | 남참 더보기 +                                           | 로그인               | 아이티 칠                | 외원가입<br>ミ기/비밀번호 찾기 |
|         | 접수중                                                                 | and the second second se                                                                                                    |                 | 공               | 고 : 25.02.10 ~ 25.03.10<br>수 : 25.02.10 ~ 25.03.10 | 아이디<br>NIPA       |                      | 1                  |
|         | 접수중                                                                 | A probability of the                                                                                                    |                 | 공               | 고 : 25.02.06 ~ 25.03.06<br>수 : 25.02.06 ~ 25.03.06 | 비밀번호              |                      | LOGIN              |
|         | 접수마감                                                                | A LOCAL DESIGNATION OF THE PARTY OF THE PARTY OF THE PART |                 | 공               | 고 : 25.02.05 ~ 25.02.05<br>수 : 25.02.05 ~ 25.02.05 |                   |                      | -1                 |
|         | <b>미미소</b> 사업관리시스                                                   | 템 <mark>전체에뉴 기준정보 기획관리 과제관</mark> :                                                                                                    | 리 진도관리 전자평가     | 사후관리 정보마당       |                                                    |                   |                      | 0                  |
|         | 공통메뉴 나의메뉴                                                           | ସା 🗥 ଲାହ 🗙                                                                                                    |                 |                 |                                                    |                   |                      |                    |
| and the | 메뉴검색 Q                                                              |                                                                                                    |                 |                 |                                                    |                   |                      |                    |
| 1.000   | 전체메뉴 🖽 🖽 🖽 🗆                                                        | 과제현황판                                                                                                    |                 |                 |                                                    |                   |                      |                    |
|         | 기주정보                                                                |                                                                                                    |                 |                 |                                                    |                   |                      |                    |
|         | 부근체계 \                                                              |                                                                                                    |                 |                 |                                                    |                   |                      |                    |
|         | 20022                                                               |                                                                                                    | 33 <sub>2</sub> | 51 <sub>2</sub> | 25 <sub>2</sub>                                    | 4 <sub>2</sub>    |                      |                    |
|         |                                                                     |                                                                                                    | '               | '               | '                                                  |                   |                      |                    |
|         | 구표조자 /                                                              |                                                                                                    | 시처              | 형야              | 스해                                                 | 조금                |                      |                    |
|         | 과제 준다<br>• 과제 총괄 정보                                                 |                                                                                                    | 20              | U7              | 10                                                 | 0 11              |                      |                    |
|         | 과제 접수 >                                                             |                                                                                                    |                 |                 |                                                    |                   |                      |                    |
|         | 과제 협약 >                                                             |                                                                                                    |                 |                 |                                                    |                   |                      |                    |
|         | 진도관리                                                                | <u>공지사항</u> 사업공고                                                                                                    |                 | +               | 즐겨찾는/                                              | 서비스               |                      |                    |
|         | 변경관리 >                                                              | [공지사항] 과제접수 마감 공지                                                                                                    |                 | 2025-01-08      |                                                    |                   |                      |                    |
|         | 일정관리 >                                                              | [공지사항] 회원가입 공지                                                                                                    |                 | 2025-01-08      |                                                    |                   | F. F.                |                    |
|         |                                                                     |                                                                                                    |                 | 2025-01-08      |                                                    |                   |                      | ¬                  |
|         | 성과관리 >                                                              | [공지사항] 참여자 공지사항                                                                                                    |                 |                 |                                                    |                   | 취야비거 타그니?            | 해출 성과등록            |
|         | 성과관리 > 평가관리 >                                                       | [공지사항] 참여자 공지사항<br>[공지사항] 사업관리 시스템 공지사항                                                                                                    |                 | 2025-01-08      | 신청계획서                                              | 협약계획서 전자협약        | 접력현상 포고지/            |                    |
|         | 성과관리 > 평가관리 >                                                       | [공지사항] 참여자 공지사항<br>[공지사항] 사업관리 시스템 공지사항                                                                                                    |                 | 2025-01-08      | 신청계획서                                              | 협약계획서 전자협약        | 접락현정 포고지/            |                    |
|         | 성과관리 ><br>평가관리 ><br>전자평가<br>위원회 준비 >                                | [공지사항] 참여자 공지사항<br>[공지사항] 사업관리 시스템 공지사항<br>스해 규가 제 혀 호난                                                                                                    |                 | 2025-01-08      | 신청계획서                                              | 협약계획서 전자협약        | 입작현상 포고지/            |                    |
|         | 성과관리 ><br>평가관리 ><br>전자평가<br>위원회 준비 ><br>사우관리                        | [공지사항] 참여자 공지사항<br>[공지사항] 사업관리 시스템 공지사항<br>수행과제현황                                                                                                    |                 | 2025-01-08      | 신청계획서                                              | 협약계획서 전자협약        | 지국진상 포포지             |                    |
|         | 성과관리 ><br>평가관리 ><br>전자평가<br>위원회 준비 ><br>사용관리                        | [공지사항] 참여자 공지사항<br>[공지사항] 사업관리 시스템 공지사항<br>수행과제현황                                                                                                    | 과제명             | 2025-01-08      | 신청계획서<br>주관기관                                      | 현약계획서 전자혐약<br>    | 접확현정 포고지/<br>당해 연구기간 | 당해 사업비(원)          |
|         | 성과관리 ><br>평가관리 ><br>전자평가 -<br>위원회 준비 ><br>서추관리 -<br>지수료 ><br>기수요료 > | [공지사항] 참여자 공지사항<br>[공지사항] 사업관리 시스템 공지사항<br>수행과제현황<br>관제번호                                                                                                    | 과제명             | 2025-01-08      | 신청계획서<br>주관기관                                      | 현약계획서 전자협약<br>책임자 | 입작현영 포고지가<br>당해 연구기간 | 당해 사업비(원)          |
|         | 성과관리 ><br>평가관리 ><br>전차평가 ·<br>위원회 준비 ><br>서추관리 ·<br>기술료 >           | [공지사항] 참여자 공지사항<br>[공지사항] 사업관리 시스템 공지사항<br>수행과제현황<br>과제번호                                                                                                    | 과제영             | 2025-01-08      | 신청계획서<br>주관기관                                      | 현약계획서 전자협약<br>책임자 | 입작현경 포고지가<br>당해 연구기간 | 당해 사업비(원)          |
|         | 성과관리 ><br>평가관리 ><br>전자평가 ·<br>위원회 준비 ><br>사육관리 ·<br>지승료 ·<br>지승료 ·  | [공지사항] 참여자 공지사항<br>[공지사항] 사업관리 시스템 공지사항<br>수행 과제 현황<br>관객번호                                                                                                    | 과제영             | 2025-01-08      | 신청계획서<br>주권기관                                      | 현약계획서 전자협약<br>책임자 | 철확인경 포고지가<br>당해 연구기간 | 당해 사업비(원)          |

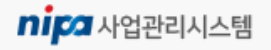

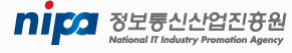

8

# 2. 로그인/로그아웃

### 1) 로그아웃

• 로그아웃을 진행하면 사업관리 홈페이지로 이동합니다.

#### |화면위치| 사업관리 홈페이지(<u>https://nxt.nipa.kr</u>)> 로그인 > 사업관리 메인 HOME

| 통메뉴 나의메뉴     | <li>ସା 🔊 ଲାପ 🗙 🔿 🔿 🔿 🗙 🖂 🔿 🖓 🖓 🖓 🖓 🖓 🖉 🖉 🖉 🖉 🖉 🖉 🖉 🖉 🖉 🖉 🖉 🖉 🖉</li>                                                                                                    |                            |                                                                                                    |                                           | ★ E                                                                                                    | 사업 |
|--------------|----------------------------------------------------------------------------------------------------|----------------------------|----------------------------------------------------------------------------------------------------|-------------------------------------------|----------------------------------------------------------------------------------------------------|----|
| 규검색 Q        | 1                                                                                                    |                            |                                                                                                    |                                           | <ul> <li>메인</li> </ul>                                                                                                    | 이동 |
| 베메뉴 🖽 🕫 내창 🗌 | 과제현황판                                                                                                    |                            |                                                                                                    |                                           |                                                                                                    |    |
| 정보           |                                                                                                    | <b>기 177</b> 사업관리시스템       |                                                                                                    |                                           |                                                                                                    |    |
| 데계           | >                                                                                                    |                            |                                                                                                    |                                           |                                                                                                    |    |
| ·리           |                                                                                                    | 사업공고 수요조사공고                | 전체 접수대기(1건) 접수중(17건) 접수마장 더보기 +                                                                                                    | 회원가입           로그인         아이디 찾기/비밀번호 찾기 |                                                                                                    |    |
| 과            | >                                                                                                    | 전수장                        | 공고: 25.02.10 ~ 25.03.10<br>졉수: 25.02.10 ~ 25.03.10                                                                                                    | 아이디                                       |                                                                                                    |    |
| 관리           |                                                                                                    | 1000 Hall at 1000 (Figs    | <b>광고</b> : 25.02.06 - 25.03.06                                                                                                    | 비밀번호                                      |                                                                                                    |    |
| 총괄 정보        |                                                                                                    |                            | 입구 : 25.02.06 ~ 25.03.06                                                                                                    |                                           |                                                                                                    |    |
|              |                                                                                                    | 접수마강                       | 접수 : 25.02.05 ~ 25.02.05                                                                                                    | QUICK MENU                                |                                                                                                    |    |
| 법약 .<br>장리   | · · · · · · · · · · · · · · · · · · ·                                                                                                    | 접수미감                       | 공고 : 25.02.05 ~ 25.03.05<br>접수 : 25.02.05 ~ 25.02.05                                                                                                    |                                           | a state of the second second se |    |
|              |                                                                                                    |                            |                                                                                                    | 회원가입 평가위원 사업공고 수요조사                       | and the second second second second second second second second second second second second second second second                                                                                                    |    |
|              | · [공시사양] 과세접수 마감 공시<br>· [고지나하] 히의가이 고지                                                                                                    |                            | and a second second secon |                                           |                                                                                                    |    |
| ы.<br>Э      | [30,1,4,6] 1,2,5,1         3,4           [30,1,4,6] 1,2,5,1         3,4           [30,1,4,6] 1,2,5,1         3,4           [30,1,4,6] 1,2,5,1         3,4           [30,1,4,6] 1,2,5,1         3,4           [30,1,4,6] 1,2,5,1         3,4 | 공지사항 자료실 규정및지침 자주문는질문(FAQ) | 더보기 +                                                                                                    | POPUP ZONE                                |                                                                                                    |    |
|              | [공지사항] 사업관리 시스템 공지사항                                                                                                    | [공지사항] 과제접수 마감 공지          | 관리자 2025-01-08                                                                                                    | 국가연구자번호 입력 안내                             |                                                                                                    |    |
|              | 2                                                                                                    | [공지사형] 회원가입 공지             | 관리자 2025-01-08                                                                                                    | 총괄핵임자 이거나 참여연구원인 경우.                      |                                                                                                    |    |
|              |                                                                                                    | [공지사항] 참여자 공지사항            | 관리자 2025-01-08                                                                                                    | 받아야 합니다.                                  |                                                                                                    |    |
| 2비           | › 수행과세연왕                                                                                                    | [공지사항] 사업관리 시스템 공지사항       | 관리자 2025-01-08                                                                                                    | 상세보기 >                                    |                                                                                                    |    |
| 반리           | 과제방ㅎ                                                                                                    | [공지사항] 평가위원 공지사항           | 관리자 2025-01-08                                                                                                    |                                           |                                                                                                    |    |
| :            |                                                                                                    |                            |                                                                                                    |                                           |                                                                                                    |    |
| :            | > _                                                                                                    |                            | nipa executes nipa executes nipa execut                                                                                                    | 12598 A                                   |                                                                                                    |    |
| 당            | of strength and has expected in a                                                                                                    |                            | 사업비종합관리사스템 행기위원등록                                                                                                    | KCA 비생활동송성성생활용원 KCA 사업정보관리시스템 PIMS        |                                                                                                    |    |
| <u>1</u>     | >                                                                                                    | 100.00                     |                                                                                                    | NAME OF TAXABLE PARTY.                    |                                                                                                    |    |
|              |                                                                                                    |                            |                                                                                                    |                                           |                                                                                                    |    |

#### | 0|용방법 |

을 클릭하면 이지로

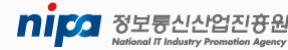

# 3. 아이디/비밀번호 찾기

### 1) 아이디 찾기

• 아이디 찾기 화면을 통해 아이디 찾기를 진행합니다.

#### |화면위치| 사업관리 메인 HOME > 로그아웃 > 사업관리 홈페이지(https://nxt.nipakr)

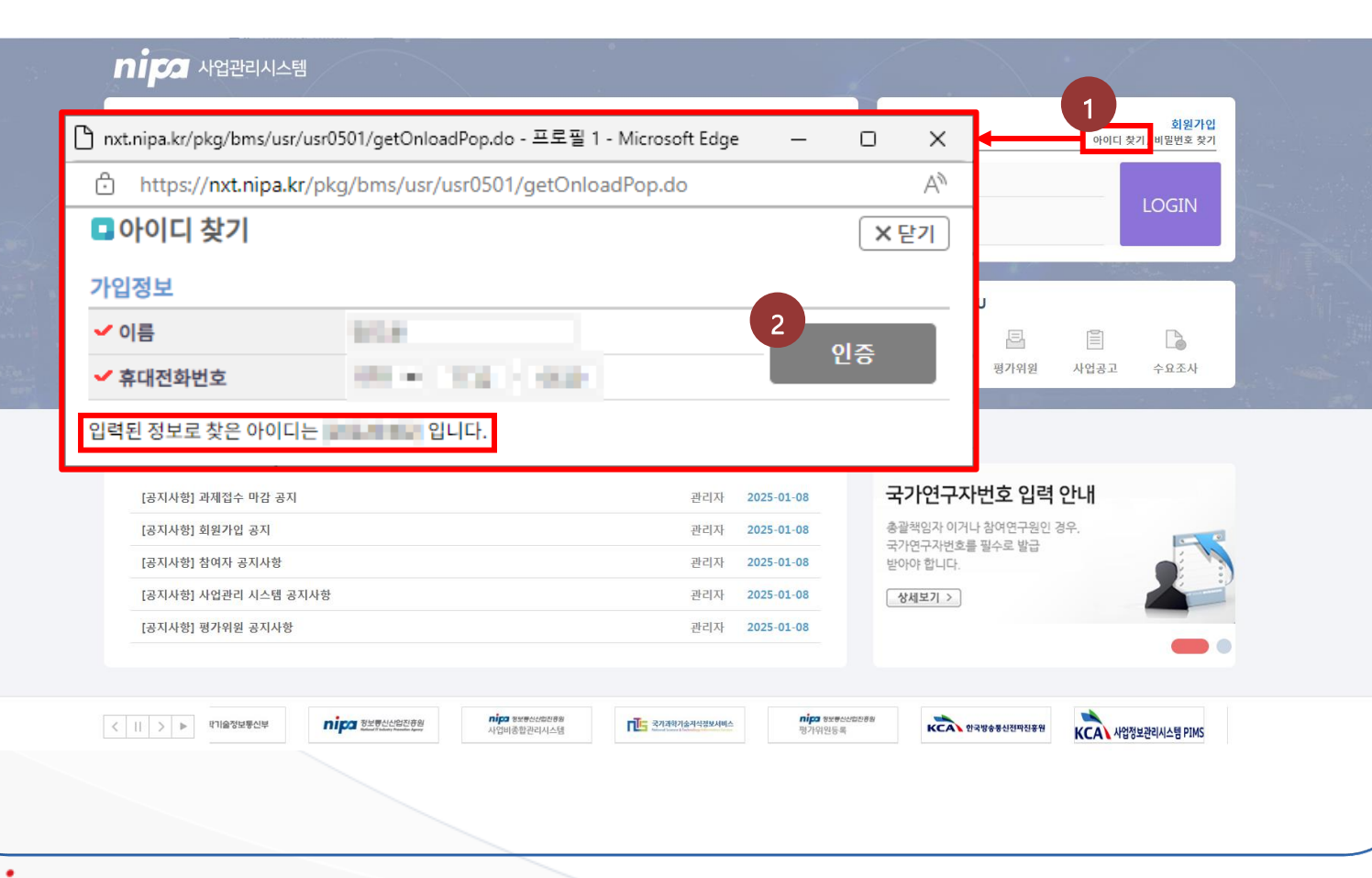

# | 이용방법 | [아이디 찾기] 버튼을 클릭하면 (1) 아이디 찾기 팝업이 나타납니다. 🖌 입력 후 [인증] 버튼을 클릭 (2) 하면 아이디가 조회됩니다. ※ 기존 SMART 회원의 경우 현재 휴대전 화번호가 다르면 아이디를 찾을 수 없습니 다. 회원가입을 통해 새 아이디를 만들거 나 정보통신산업진흥원 유지보수팀에 문 의하세요

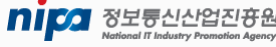

# 3. 아이디/비밀번호 찾기

### 1) 비밀번호 찾기(1/2)

nipa 사업관리시스템

• 비밀번호 찾기 화면을 통해 비밀번호 찾기를 진행합니다.

#### |화면위치| 사업관리 홈페이지(<u>https://nxt.nipa.kr</u>)> 비밀번호 찾기

| https://nxt.nipa.kr/pkg/bms/usr/usr0502/getOnlo | oad.do   | A 이지는 소리 비밀번호 찾기                      |
|-------------------------------------------------|----------|---------------------------------------|
| ■비밀번호 찾기                                        |          | × 닫기                                  |
| ✔ 아이디                                           |          |                                       |
|                                                 |          |                                       |
| 휴대폰 인증                                          | 아이핀 인증   | · · · · · · · · · · · · · · · · · · · |
|                                                 |          | THUR THUR                             |
| * 🗸                                             |          |                                       |
| - *                                             |          | <b>벽 안내</b><br>이경우                    |
|                                                 |          |                                       |
| 휴대폰 인증받기                                        | 아이핀 인증받기 |                                       |
|                                                 |          |                                       |
|                                                 |          |                                       |

11

### |이용방법|

- [비밀번호 찾기] 버튼을 클릭하면 비밀번호 찾기 팝업이 나타납니다
- ② 아이디 입력 후 휴대폰 또는 아이핀을 통해 본인인증을 진행합니다.

※ 기존 SMART 회원의 경우 현재 휴대전화번호가 다르면 아이디를 찾을 수 없습니다. 회원가입을 통해 새 아이디를 만들거나 정보통신산업진흥원 유지보수팀에 문의하세요.

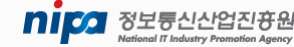

# 3. 아이디/비밀번호 찾기

### 1) 비밀번호 찾기(2/2)

nipa 사업관리시스템

• 비밀번호 찾기 화면을 통해 비밀번호 찾기를 진행합니다.

#### |화면위치| 사업관리 홈페이지(<u>https://nxt.nipa.kr</u>)> 비밀번호 찾기

| ni   | 🕅 사업관리시스템                                 |                                                |                            |
|------|-------------------------------------------|------------------------------------------------|----------------------------|
| ۰    | 업공고 수요조사공고 전책                             | 접수대기(1진) 접수중(17진) 접수마감 <b>더보기 +</b>            | 회원가인<br>로그인 여이디 찾기/비밀번호 찾기 |
|      | ₫¢중                                       | 중고: 2502.10 ~ 2503.10<br>접수: 2502.10 ~ 2503.10 |                            |
|      | ave nxt.nipa.kr/pkg/bms/usr/              | usr0503/getOnload.do - 프로필 1 -                 | M O X                      |
|      | https://nxt.nipa.kr                       | /pkg/bms/usr/usr0503/getOnl                    | oad.do 🖉 A <sup>N</sup>    |
|      | ■비밀번호 변경                                  |                                                | × 닫기 조사                    |
| 공지시  | NT 자료실 비밀번호 설정                            |                                                |                            |
| E    | 공지사항] 과제 🗹 새 비밀번호                         | 새 비밀번호                                         |                            |
| 1    | <sup>공지사항] 회원</sup><br>공지사항] 창여 ✓ 비밀번호 확인 | 비밀번호 확인                                        | 옥인 전                       |
| E    | 공지사항] 사업                                  |                                                |                            |
| Į,   | 공지사항] 평기                                  |                                                | -                          |
| < 11 | > b statusece nipa suscesses nipa su      | иссосая<br>Эреналу<br>Элекализанияны булара    |                            |
|      |                                           |                                                | KCUT 1856fille0. In        |
|      |                                           |                                                |                            |

12

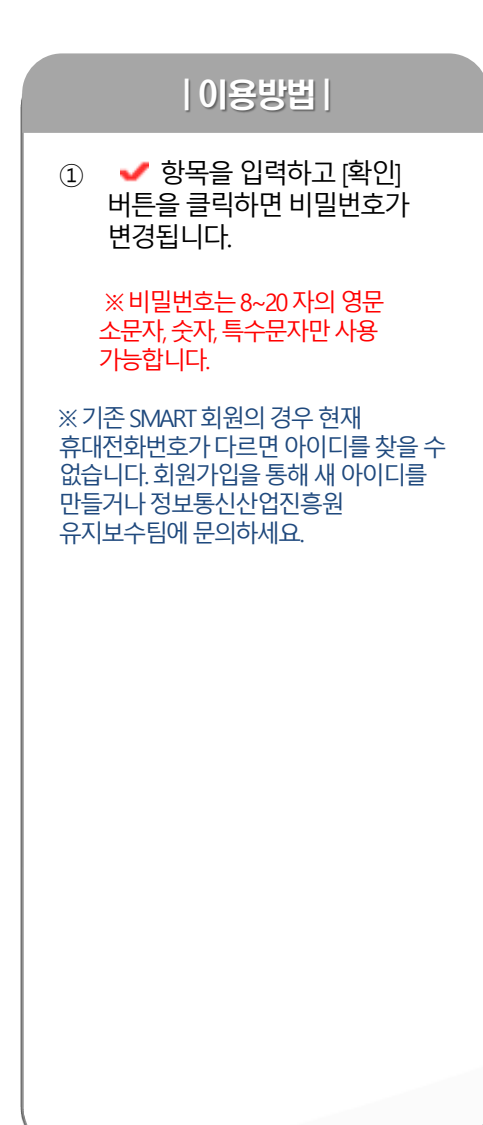

# **4.** 개인정보수정

### 1) 개인정보수정

• 개인정보수정 화면을 통해 수정합니다.

#### |화면위치| 사업관리 메인 HOME > 개인정보수정

| 공통메뉴 니          | 남의메뉴 (I | A 메인 ×                      |                           |                                      |                                         |                   |         |            |                     | sh .     |
|-----------------|---------|-----------------------------|---------------------------|--------------------------------------|-----------------------------------------|-------------------|---------|------------|---------------------|----------|
| 뉴검색             | Q       | 과제허화파                       |                           |                                      |                                         |                   |         |            |                     | Ð        |
| 체메뉴 백양년역        | 《새장 📋   |                             |                           |                                      |                                         |                   |         |            | <b>—</b>            |          |
| ·성모             |         |                             | 🗋 nipa사업관리시스템             | ] - 프로필 1 - Microsoft Edge           |                                         |                   |         |            | -                   | o x      |
| 비계              | >       |                             | 🕆 https:// <b>nxt.n</b> i | pa.kr/pkg/bms/usr/usr0403/getOnload. | do                                      |                   |         |            |                     | Aø       |
| 포함              |         |                             | 🖪 개인정보 수경                 | 5                                    |                                         |                   |         | ┨ 평가위원신    | 신청 🗐 회원탈퇴 🗄 저장      | ×닫기      |
| .조작             | >       |                             | 기본정보                      |                                      |                                         |                   |         |            |                     |          |
| 체관리<br>하제 총괄 정보 |         |                             | 이름                        | 1948                                 | 아이디                                     | 비밀번호 변경           | 성별      |            |                     |          |
| 에 접수            | >       |                             | 생년월일                      | 1910.01.01                           | 주민등록번호                                  |                   | 국가연구자번호 | 숫자 6자리     |                     |          |
| 네 협약            | >       |                             | 휴대전화번호                    |                                      | 사무실전화번호                                 | <b>▼</b>          | ✓ 이메일   | Spine .    | 비해 유민이가 이 이 이 이 이다. | <u> </u> |
| 고관리             |         | <u>공시사항</u> 사업공고            | 자택주소                      |                                      |                                         |                   |         |            |                     |          |
| 관리              | >       | 101403 4401 102 01          | 본인인증 여부                   | 인증완료 🗸                               |                                         |                   |         |            |                     |          |
| 관리              | >       | 1014103 85412 04            | 소속정보                      |                                      |                                         |                   |         |            |                     |          |
| 관리              | >       | 18자사업 문제자 공자사업              | ✔ 소속기관                    |                                      | 기관유형                                    |                   | 사업자등록번호 | 2158197561 |                     |          |
| 관리              | >       | 18자사업 사업하지 사건물 유지사람         | 직장주소                      | parate the set of the set of the     | 1.00                                    |                   | 기관구분    | 기타         |                     |          |
| 가평가             |         |                             | ✔ 부서명                     | 6.879 TH                             | ✔ 직급                                    | +4                |         |            |                     |          |
| 회 준비            | >       | 수행과제현황                      | 재직시작일자                    | and state in the                     | 총경력                                     | 34.948            |         |            |                     |          |
| 후관리             |         |                             | 개인정보 동의                   |                                      |                                         |                   |         |            |                     |          |
| ¥               | >       | 과제번호 과                      | 이용약관<br>(필수)              | ● 예 ○ 아니오 이용약관 보기                    | 개인정보 수십 및                               | ◎ 예 ○ 아니오 이용약관 보기 | I       |            |                     |          |
| 날료              | >       | 10.01-04000 Red 4/2 K 2024D | 고유식별정보 수집                 | S                                    | (필수)<br>개인정보의 제3지                       |                   |         |            |                     |          |
| 보마당             |         |                             | ✓ 동의<br>(필수)              | ◉ 예 ○ 아니오 이용약관 보기                    | <ul> <li>제공 및 활용 동의<br/>(필수)</li> </ul> | ● 예 ○ 아니오 이용약관 보기 | 1       |            |                     |          |
| 내판              | >       |                             |                           |                                      | (= )                                    |                   |         |            |                     |          |
|                 |         |                             |                           |                                      |                                         |                   |         |            |                     |          |
|                 |         |                             |                           |                                      |                                         |                   |         |            |                     |          |
|                 |         |                             |                           |                                      |                                         |                   |         |            |                     |          |

NIPA 사업관리시스템

|이용방법|

 [ ] 클릭시 개인정보 수정 화면이 나타납니다.

■ 사업관리시스템

# **4.** 개인정보수정

### 1) 개인정보수정

• 개인정보수정 화면을 통해 비밀번호 찾기를 진행합니다.

#### |하며의치|| ! 너머과기 메이 비에도 \ 개이저너스저

|                                       |                                                                                                    | COTTO                        |                  |         |            |           |     |                        |   |                                      |
|---------------------------------------|----------------------------------------------------------------------------------------------------|------------------------------|------------------|---------|------------|-----------|-----|------------------------|---|--------------------------------------|
| nipa사업관리시스템                           | - 프로필 1 - Microsoft Edge                                                                                                    |                              |                  |         |            |           |     | UT                     | 1 | 수정할 항목을 입력 후 [저장]<br>버튼을 클릭하면 저장됩니다. |
|                                       | a.kr/pkg/bms/usr/usr0403/getOnioad.d                                                                                                    | 0                            |                  |         | 2          | 3         | A"  | * 12                   |   |                                      |
| ■ 개인정모 주정                             | }                                                                                                    |                              |                  |         | 1 평가위원신청   | 회원탈퇴 🗄 저장 | ×닫기 | <ul> <li>예전</li> </ul> | 2 | [평가위원신성] 버튼을 클릭하면                    |
| 기본정보                                  |                                                                                                    |                              |                  |         |            |           |     |                        |   | 평가위원신성와먼으로                           |
| 이름                                    | 1946                                                                                                    | 아이디                          | 비밀번호 변경          | 성별      | -10        |           |     |                        |   | 이승합니니.                               |
| 생년월일                                  | 100.01.01                                                                                                    | 주민등록번호                       |                  | 국가연구자번호 | 숫자 6자리     |           |     |                        |   | [히워탁티] 버트은 큭리하며 탁토                   |
| 휴대전화번호                                | 101 111 101 101                                                                                                    | 사무실전화번호                      | ✓                | 🖌 이메일   | Sec. Also  | 기타        | ~   |                        |   | 화면이 나타납니다                            |
| 지태조소                                  | Q 주소찾기                                                                                                    |                              |                  |         |            |           |     |                        |   |                                      |
| 지역구도                                  |                                                                                                    |                              |                  |         |            |           |     |                        |   |                                      |
| 본인인증 여부                               | 인증완료 ♥                                                                                                    |                              |                  |         |            |           |     |                        |   |                                      |
| · · · · · · · · · · · · · · · · · · · |                                                                                                    |                              |                  |         |            |           |     |                        |   |                                      |
| -¬ ♂ ⊥                                |                                                                                                    | 기관유형                         |                  | 사업자등록번호 | 2158197561 |           |     |                        |   |                                      |
| 직장주소                                  | And the second second sec |                              |                  | 기관구분    | 7161       |           |     |                        |   |                                      |
| ✓ 부서명                                 | and the                                                                                                    | ✔ 진급                         | 44               |         |            |           |     |                        |   |                                      |
| 재직시작일자                                | wanter T                                                                                                    | 총경력                          | 34.148           |         |            |           |     |                        |   |                                      |
|                                       |                                                                                                    |                              |                  |         |            |           |     |                        |   |                                      |
| 개인정보 동의                               |                                                                                                    | 게이저너 스지 미                    |                  |         |            |           |     |                        |   |                                      |
| ✔ 이용약관<br>(필수)                        | ● 예 ○ 아니오 이용약관 보기                                                                                                    | 개인정모 구접 및<br>✓ 이용 동의<br>(필수) | ● 예 ○ 아니오 이용약관보기 |         |            |           |     |                        |   |                                      |
| 고유식별정보 수집                             | 예 이 아니오 이용약관 보기                                                                                                    | 개인정보의 제3자<br>✓ 제공 및 활용 동의    | ● 예 ○ 아니오 이용약관보기 |         |            |           |     |                        |   |                                      |
| (일구)                                  |                                                                                                    | (일구)                         |                  |         |            |           |     |                        |   |                                      |
|                                       |                                                                                                    |                              |                  |         |            |           |     |                        |   |                                      |
|                                       |                                                                                                    |                              |                  |         |            |           |     |                        |   |                                      |
|                                       |                                                                                                    |                              |                  |         |            |           |     |                        |   |                                      |
|                                       |                                                                                                    |                              |                  |         |            |           |     |                        |   | •                                    |
| 🖉 사업관리시-                              | 스템                                                                                                    |                              |                  |         | 11         |           |     |                        |   | <b>미미 조</b> 정보통신산업진 공원               |

14

| 1188HH |

# 5. 평가위원신청

### 1) 평가위원신청(1/2)

• 평가위원 신청 화면을 통해 평가위원 신청을 진행합니다.

#### | 화면위치| 사업관리 메인 HOME > 개인정보수정 > 평가위원 신청

|                                       | 리 전자형가 사후관리 정보이당                                                                                                    | Andread and a cocout 🖈 😨                                                                                                    | ① [개인정보 수집 및 처리] 탭의<br>약관을 모두 읽은 후 [확인]<br>버튼을 클릭합니다.                                                                                                    |
|---------------------------------------|----------------------------------------------------------------------------------------------------|----------------------------------------------------------------------------------------------------|----------------------------------------------------------------------------------------------------|
|                                       | 2       PACE - AEE 1 - Microsoft Edge       -       -       ×         2       Demitpit/Instanipakir/pikg/bmit/usr/usr/0301/getOnload.do       A* | A       A         B       A         C       Max A         C       Max A         C       Max A         C       Max A         C       Max A         C       Max A         C       Max A         C       Max A         C       Max A         C       Max A         C       Max A         Max A       Max A         Max A       Max A         M | <ul> <li>② [평가위원 윤리의식] 탭의 내용을<br/>모두 읽은 후 [확인] 버튼을<br/>클릭합니다.</li> <li>③ [평가위원 서약서] 탭의 서약서를<br/>모두 읽은 후 [확인] 버튼을<br/>클릭합니다.</li> <li>※ 약관을 모두 읽은 후에 체크할<br/>수 있습니다.</li> </ul> |
| · · · · · · · · · · · · · · · · · · · | <b>확인</b> 닫기                                                                                                    | <del>작인</del>                                                                                                    |                                                                                                    |
| 시입판디시스템                               |                                                                                                    | 15                                                                                                    | oエでひとこでで<br>National IT Industry Promotion Agency                                                                                                    |

|이용방법|

# 5. 평가위원신청

### 1) 평가위원신청(2/2)

• 평가위원 신청 화면을 통해 평가위원 신청을 진행합니다.

| 화          | 면위치         | 비사     | 업관리 머                                | 인 HOME > 개인정                           | 보수정〉        | 평가위원 신청          |           |             |                        |        |                 |     | 이용방법                               |
|------------|-------------|--------|--------------------------------------|----------------------------------------|-------------|------------------|-----------|-------------|------------------------|--------|-----------------|-----|------------------------------------|
|            |             | 1      | ▲ 평가위원 신경                            | 청                                      |             |                  |           | 4           | 2<br>회원탈과, 尚평가위원신청 × 닫 | 7]     |                 |     |                                    |
| nira       | 1001212111A |        | 기본정보                                 |                                        |             |                  |           |             |                        |        | A ALCOUNT       |     | ✔ 의 항복을 모누 입력합니다.                  |
| mpa        | 180440      | 8 24   | 이름                                   | 85.8                                   | 아이디         | 20240            | 성별        | **          |                        |        | <b>V</b> 0.0000 |     |                                    |
| 389h       | 나의에는        | a v 25 | 생년월일                                 | Deno-3                                 | ✔ 주민등록번호    |                  | ✓ 국가연구자번호 | 숫자 8자리      |                        |        | ± 16            | (2) | [평가위원 신청] 버튼을 클릭하면                 |
| 에누감석       | Q           | 기내     | 휴대전화번호                               |                                        | ✓ 사무실전화번호   | ▼ -              | ✓ 이메일     | (dependent) | 기타 •                   | •      | 0 40            |     | 평가위원으로 신청됩니다.                      |
| 전체에뉴 등:    | : G : 49 🗆  | 피제     | 🖌 자택주소                               | Q 주소찾기                                 |             |                  |           |             |                        |        |                 |     |                                    |
| 기준정보       |             |        |                                      |                                        |             |                  |           |             |                        |        |                 |     | 으해게자모로라 브더느 [인려]                   |
| 분류제계       | >           |        | 본인인증 여부                              | 인증완료 💙                                 |             |                  |           |             |                        |        |                 | 9   | 근 8세지 국국권 구너근 [법국]<br>비트오 크리칭서 내용오 |
| 기획관리       |             |        | 소속정보 ※ 기관당                           | 령과 사업자등록번호 불일치 시 평가 참여가 불가             | 활 수 있습니다.   |                  |           |             |                        |        |                 |     | 미근글 글닉아어 내용글                       |
| 수요조사       | >           |        | 소속기관                                 | 241403                                 | 기관유형        | 200 C            | 사업자등록번호   | 10000       |                        |        |                 |     | 기입압니다.                             |
| वत्रवस     |             |        | 기관주소                                 | 00000-000-000000-00000                 | 100         |                  | 기관구분      | 80          |                        |        |                 |     |                                    |
| + 개체 종물 정보 |             |        | 부서명                                  | 2010                                   | 직급          | 4 U              | 재직시작일자    | 2022-0940-0 | PLATER.                |        |                 |     |                                    |
| 과제 접수      | >           |        | 글로벌 기획/평가                            | <b>가능 여부</b> ※ NIPA에서 추진하는 국제협력 및      | 해외진출의 사업기획, | 평가에 요구되는 언어능력 정도 |           |             |                        |        |                 |     |                                    |
| 과제 접약      | >           |        | 영문 보고서 작성                            | 수준 상: ○ 중: ○ 하:                        | 0           |                  |           |             |                        |        |                 |     |                                    |
| 8528       |             | _<     | 영어 회화, 토론, 3                         | 회의, 면접 수준 상 : 〇 중 : 〇 하 :              | 0           |                  |           |             |                        |        |                 |     |                                    |
| 변경관리       | >           | - 0    | 기타 외국어                               |                                        |             |                  |           |             |                        | _      |                 |     |                                    |
| 일청관리       | >           | 1      | 저무부야                                 |                                        |             |                  |           |             |                        | lù     |                 |     |                                    |
| 성과관리       | >           | 5      | ···································· | 순부르) 1수의                               | 이건생         | ٦                |           |             |                        | 15.4   |                 |     |                                    |
| 평가관리       | >           | 5      | <ul> <li>✓ 전문분야(산업기</li> </ul>       | 술분류) 2순위                               | Q 2 4       | ן<br>ר           |           |             |                        | 10 1   |                 |     |                                    |
| 전자평가       |             |        | ✓ 전문분야(산업기:                          | 술분류) 3순위                               | Q 검색        | ]                |           |             |                        |        |                 |     |                                    |
| 위원회 준비     | >           | 수행     | 전문분야 추가 기                            | 재 기본으로 필요시 전문분야                        | 세부 설명 추가 기재 |                  |           |             |                        |        |                 |     |                                    |
| 시우간의       |             |        |                                      |                                        |             |                  |           |             |                        | _      |                 |     |                                    |
| 정산         | >           |        | 은행계좌 목록                              |                                        |             |                  |           |             | 3                      | 역 (18) |                 |     |                                    |
| 기술로        | >           |        | 순번                                   | 은행명                                    | 예금주         |                  | 계좌번호      |             | 비고                     | 1.0    | 0               |     |                                    |
| 정보려당       |             |        |                                      |                                        |             |                  |           |             |                        |        |                 |     |                                    |
| 계시판        | ,           |        |                                      |                                        |             | 조회할 데이터가 없습니다.   |           |             |                        |        |                 |     |                                    |
|            |             |        |                                      |                                        |             |                  |           |             |                        |        |                 |     |                                    |
|            |             |        | 학력정보 목록 💥                            | 자격조건 증명이 가능한 최종학력(증빙 필수)               |             |                  |           |             | 2 4                    | 력      |                 |     |                                    |
|            |             |        | 스버 하이                                | a at a at a at a at a at a at a at a a |             | 하고 이하니           | 1월 조어!:   | 2           |                        |        |                 |     |                                    |
|            |             |        | 표면 역·                                | 비 익포                                   |             | 외파 입역법           | 12 211    | 201         | 시도보구                   | 1      |                 |     |                                    |
|            |             |        |                                      |                                        |             | 조회할 데이터가 없습니다.   |           |             |                        |        |                 |     |                                    |
|            |             |        |                                      |                                        |             |                  |           |             |                        |        |                 |     |                                    |
|            |             |        | •                                    |                                        |             |                  |           |             |                        | Þ      |                 |     |                                    |
|            |             |        | 경력정보 목록 💥                            | 자격조건 증명이 가능한 경력(증빙 필수)                 |             |                  |           |             | 3 _∠≌                  | 력      |                 |     |                                    |

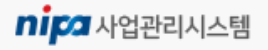

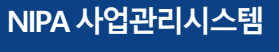

Nife 정보통신산업진 양원 National IT Industry Promotion Agency

# 6. 회원탈퇴

| 이용방법 |

### 1) 회원탈퇴

• 회원탈퇴 화면을 통해 회원탈퇴를 진행합니다.

### | 화면위치| 사업관리 메인 HOME > 개인정보수정 > 회원탈퇴

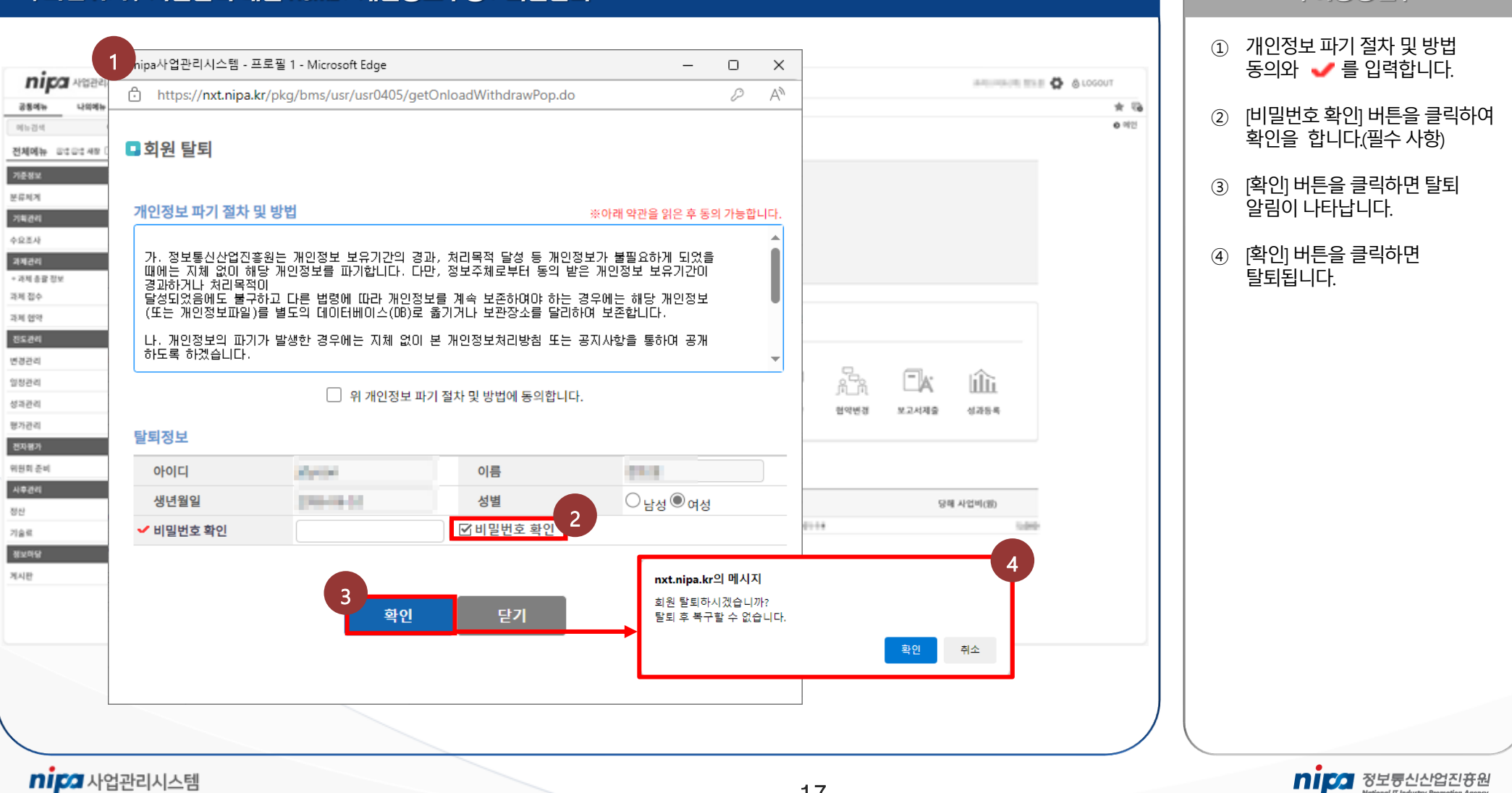

17

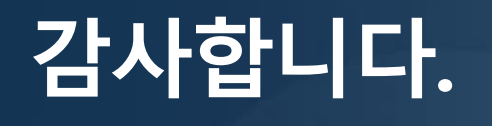

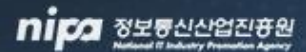

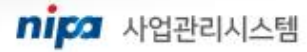